# How to view a summary of all phenotyping data

1. From the Sanger Mouse Portal home page (<u>http://www.sanger.ac.uk/mouseportal/</u>), under **Phenotyping Overview**, click on "<u>Download</u> a heat map of phenotyping results by assay":

| Sandar                               | A- A A+                                                                                                    |
|--------------------------------------|----------------------------------------------------------------------------------------------------|
| institute                            | Mouse Resources Portal                                                                                            |
| HOME BROWSE HELP ABOUT               |                                                                                                    |
|                                      | Search                                                                                                    |
| Enter gene/product identifiers or pl | nenotyping test names (e.g. Mysm1, EPD0019_1_A05 or Dexa) or any other search term described in the help section. |

# About This Portal

The Wellcome Trust Sanger Institute generates, characterises, and uses a variety of reagents for mouse genetics research. It also aims to facilitate the distribution of these resources to the external scientific community. Here, you will find unified access to the different resources available from the Institute or its collaborators. The resources include: 12957 and C57BL6/J bacterial artificial chromosomes (BACs), MICER gene targeting vectors, knock-out first conditional-ready gene targeting vectors, embryonic stem (ES) cells with gene targeted mutations or with retroviral gene trag insertions, mutant mouse lines, and phenotypic data generated from the Institute's primary screen.

# Phenotyping Summary

The table below displays the **number of alleles** that have completed different stages of the MGP Phenotyping pipeline (funded by WTSI & EUMODIC)

| Comprehensive Phenotyping Substantively Complete | 564 |
|--------------------------------------------------|-----|
| Infection Challenge (Salmonella and Citrobacter) | 495 |
| LacZ Expression (Adult and E14.5)                | 339 |

### **Other Data Summary**

The table below displays the **number of unique genes** with each individual product type produced at the Wellcome Trust Sanger Institute.

| Funding:  | WTSI<br>EUMODIC | KOMP<br>EUCOMM    | KOMP<br>EUCOMM         | WT    | WT            | WT         |
|-----------|-----------------|-------------------|------------------------|-------|---------------|------------|
| Products: | Mice            | Targeted ES Cells | Gene Targeting Vectors | MICER | C57BI/6J BACs | 12957 BACs |
|           | 904             | 13011             | 15105                  | 6719  | 12037         | 11874      |

### Phenotyping Overview

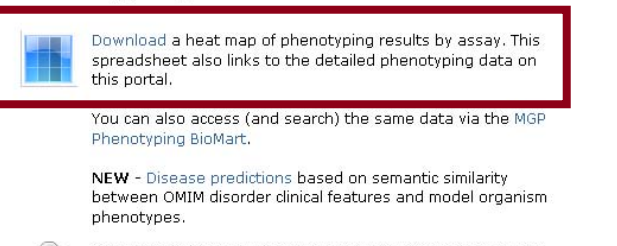

If you would like to be kept updated with information on our phenotyping data, please subscribe to our mailing list.

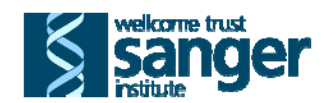

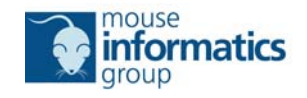

- 2. This opens an excel spreadsheet containing a colour coded heat map style summary of all phenotyping data. Details of each mutant mouse line are listed in columns A-C, one row representing one unique mutant mouse line:
  - Colony Prefix (column A): Unique identifier for the mutant mouse line
  - Allele Name (column B): Full allele name carried by the mutant mouse line
  - Strain (column C): Genetic background upon which the mutant mouse line was phenotyped

| Colony<br>Prefix | Allele Name                                                                                                    | Strain  | Viability at weaning | Recessive Lethal Study | Fertility | Embryo LacZ Expression | Adult LacZ Expression | General Observations | Weight Curves | Open Field | Modified SHIRPA | Grip Strength | Hot Plate | Dysmorphology | Rotarod | Non-Invasive Blood Pressure | Prepulse Inhibition | Indirect Calorimetry | Glucose Tolerance (ip) | Auditory Brainstem Response | Body Composition (DEXA) | X-ray Imaging | Stress Induced Hyperthermia | Eye Morphology | Plasma Chemistry | Plasma Immunoglobulins | Haematology (CBC) | Peripheral Blood Lymphocytes | Micronuclei | Tissue Biobank | Heart Weight | Heart Histology | Tail Epidermis Wholemount | Skin Histopathology | Brain Histopathology | Eye Histopathology | MicroCT & Quantitative Faxitron | Salmonella Challenge | Citrobacter Challenge |
|------------------|----------------------------------------------------------------------------------------------------|---------|----------------------|------------------------|-----------|------------------------|-----------------------|----------------------|---------------|------------|-----------------|---------------|-----------|---------------|---------|-----------------------------|---------------------|----------------------|------------------------|-----------------------------|-------------------------|---------------|-----------------------------|----------------|------------------|------------------------|-------------------|------------------------------|-------------|----------------|--------------|-----------------|---------------------------|---------------------|----------------------|--------------------|---------------------------------|----------------------|-----------------------|
| MBAU             | Sparc <tm1a(eucomm)< td=""><td>C57BL/6</td><td>≥</td><td>≥</td><td>≥</td><td>≥</td><td>≥</td><td></td><td>≥</td><td>≥</td><td>≥</td><td>≥</td><td>≥</td><td>2</td><td></td><td></td><td></td><td>≥</td><td>≥</td><td>2</td><td>2</td><td>2</td><td>≥</td><td>2</td><td>≥</td><td>≥</td><td>2</td><td></td><td>2</td><td>≥</td><td>2</td><td>≥</td><td></td><td></td><td>≥</td><td>2</td><td></td><td>2</td><td>≥</td></tm1a(eucomm)<>                        | C57BL/6 | ≥                    | ≥                      | ≥         | ≥                      | ≥                     |                      | ≥             | ≥          | ≥               | ≥             | ≥         | 2             |         |                             |                     | ≥                    | ≥                      | 2                           | 2                       | 2             | ≥                           | 2              | ≥                | ≥                      | 2                 |                              | 2           | ≥              | 2            | ≥               |                           |                     | ≥                    | 2                  |                                 | 2                    | ≥                     |
| MBAX             | Spnb2 <tm1a(eucomm)< td=""><td>C57BL/6</td><td>6 Z</td><td>2</td><td></td><td>2</td><td>≥</td><td></td><td>2</td><td>≥</td><td>≥</td><td>≥</td><td>≥</td><td>≥</td><td></td><td></td><td></td><td>2</td><td>≥</td><td>≥</td><td>2</td><td>2</td><td>2</td><td>≥</td><td>2</td><td>2</td><td>2</td><td></td><td>2</td><td>≥</td><td>2</td><td>≥</td><td>≥</td><td>≥</td><td>≥</td><td>≥</td><td></td><td>2</td><td>≥</td></tm1a(eucomm)<>                     | C57BL/6 | 6 Z                  | 2                      |           | 2                      | ≥                     |                      | 2             | ≥          | ≥               | ≥             | ≥         | ≥             |         |                             |                     | 2                    | ≥                      | ≥                           | 2                       | 2             | 2                           | ≥              | 2                | 2                      | 2                 |                              | 2           | ≥              | 2            | ≥               | ≥                         | ≥                   | ≥                    | ≥                  |                                 | 2                    | ≥                     |
| MBBC             | Mapk1 <tm1a(eucomm)< td=""><td>C57BL/6</td><td>2</td><td>2</td><td></td><td></td><td>≥</td><td></td><td>2</td><td>2</td><td>2</td><td>2</td><td>2</td><td>2</td><td></td><td></td><td></td><td>2</td><td>2</td><td>2</td><td>2</td><td>2</td><td>≥</td><td>≥</td><td>2</td><td>≥</td><td>2</td><td></td><td>2</td><td>≥</td><td>2</td><td>≥</td><td>2</td><td>2</td><td>2</td><td></td><td></td><td>2</td><td>2</td></tm1a(eucomm)<>                         | C57BL/6 | 2                    | 2                      |           |                        | ≥                     |                      | 2             | 2          | 2               | 2             | 2         | 2             |         |                             |                     | 2                    | 2                      | 2                           | 2                       | 2             | ≥                           | ≥              | 2                | ≥                      | 2                 |                              | 2           | ≥              | 2            | ≥               | 2                         | 2                   | 2                    |                    |                                 | 2                    | 2                     |
| MBBM             | Sympk <tm1a(eucomm)< td=""><td>C57BL/6</td><td>2</td><td>2</td><td></td><td>≥</td><td>≥</td><td></td><td>2</td><td>2</td><td>2</td><td>2</td><td>2</td><td>2</td><td></td><td></td><td></td><td>2</td><td>2</td><td>2</td><td>2</td><td>2</td><td>≥</td><td>≥</td><td>2</td><td>≥</td><td>≥</td><td></td><td>≥</td><td>≥</td><td>2</td><td>≥</td><td></td><td></td><td>2</td><td></td><td></td><td>2</td><td>2</td></tm1a(eucomm)<>                          | C57BL/6 | 2                    | 2                      |           | ≥                      | ≥                     |                      | 2             | 2          | 2               | 2             | 2         | 2             |         |                             |                     | 2                    | 2                      | 2                           | 2                       | 2             | ≥                           | ≥              | 2                | ≥                      | ≥                 |                              | ≥           | ≥              | 2            | ≥               |                           |                     | 2                    |                    |                                 | 2                    | 2                     |
| MBBQ             | Ninl <tm1a(eucomm)wt< td=""><td>C57BL/6</td><td>2</td><td>≥</td><td>≥</td><td>≥</td><td>≥</td><td></td><td>2</td><td>2</td><td>2</td><td>2</td><td>2</td><td>2</td><td></td><td></td><td></td><td>2</td><td>2</td><td>2</td><td>2</td><td>2</td><td>≥</td><td>≥</td><td>≥</td><td>2</td><td>≥</td><td></td><td>≥</td><td>≥</td><td>2</td><td>≥</td><td></td><td>2</td><td>≥</td><td>≥</td><td></td><td>2</td><td>2</td></tm1a(eucomm)wt<>                    | C57BL/6 | 2                    | ≥                      | ≥         | ≥                      | ≥                     |                      | 2             | 2          | 2               | 2             | 2         | 2             |         |                             |                     | 2                    | 2                      | 2                           | 2                       | 2             | ≥                           | ≥              | ≥                | 2                      | ≥                 |                              | ≥           | ≥              | 2            | ≥               |                           | 2                   | ≥                    | ≥                  |                                 | 2                    | 2                     |
| MBBS             | Prmt1 <tm1a(eucomm)< td=""><td>C57BL/6</td><td>6 2</td><td>2</td><td></td><td>≥</td><td>≥</td><td></td><td>≥</td><td>≥</td><td>≥</td><td>≥</td><td>≥</td><td>2</td><td></td><td></td><td></td><td>≥</td><td>≥</td><td>2</td><td>≥</td><td>2</td><td>≥</td><td>≥</td><td>2</td><td>2</td><td>≥</td><td></td><td>≥</td><td>≥</td><td>≥</td><td>≥</td><td></td><td></td><td>≥</td><td></td><td></td><td>2</td><td>≥</td></tm1a(eucomm)<>                        | C57BL/6 | 6 2                  | 2                      |           | ≥                      | ≥                     |                      | ≥             | ≥          | ≥               | ≥             | ≥         | 2             |         |                             |                     | ≥                    | ≥                      | 2                           | ≥                       | 2             | ≥                           | ≥              | 2                | 2                      | ≥                 |                              | ≥           | ≥              | ≥            | ≥               |                           |                     | ≥                    |                    |                                 | 2                    | ≥                     |
| MBBV             | Lmnb1 <tm1a(eucomm)< td=""><td>C57BL/6</td><td>6 2</td><td>2</td><td></td><td></td><td></td><td></td><td>2</td><td>≥</td><td>≥</td><td>≥</td><td>≥</td><td>2</td><td></td><td></td><td></td><td>≥</td><td>≥</td><td>2</td><td>2</td><td>2</td><td>≥</td><td>≥</td><td>≥</td><td>2</td><td>≥</td><td></td><td></td><td>≥</td><td>≥</td><td>≥</td><td></td><td></td><td></td><td></td><td></td><td></td><td></td></tm1a(eucomm)<>                              | C57BL/6 | 6 2                  | 2                      |           |                        |                       |                      | 2             | ≥          | ≥               | ≥             | ≥         | 2             |         |                             |                     | ≥                    | ≥                      | 2                           | 2                       | 2             | ≥                           | ≥              | ≥                | 2                      | ≥                 |                              |             | ≥              | ≥            | ≥               |                           |                     |                      |                    |                                 |                      |                       |
| MBBZ             | Smc3 <tm1a(eucomm)< td=""><td>C57BL/6</td><td>6 2</td><td>2</td><td></td><td>≥</td><td>≥</td><td></td><td>2</td><td>≥</td><td>≥</td><td>≥</td><td>≥</td><td>2</td><td></td><td></td><td></td><td>≥</td><td>≥</td><td>2</td><td>2</td><td>2</td><td>≥</td><td>≥</td><td>≥</td><td>2</td><td>≥</td><td></td><td>2</td><td>≥</td><td>≥</td><td>≥</td><td></td><td></td><td></td><td>≥</td><td></td><td>2</td><td>≥</td></tm1a(eucomm)<>                         | C57BL/6 | 6 2                  | 2                      |           | ≥                      | ≥                     |                      | 2             | ≥          | ≥               | ≥             | ≥         | 2             |         |                             |                     | ≥                    | ≥                      | 2                           | 2                       | 2             | ≥                           | ≥              | ≥                | 2                      | ≥                 |                              | 2           | ≥              | ≥            | ≥               |                           |                     |                      | ≥                  |                                 | 2                    | ≥                     |
| MBCB             | Ldha <tm1a(eucomm)w< td=""><td>C57BL/6</td><td>5 2</td><td>≥</td><td></td><td>≥</td><td>≥</td><td></td><td>≥</td><td>≥</td><td>≥</td><td>≥</td><td>≥</td><td>2</td><td></td><td></td><td></td><td>≥</td><td>2</td><td>≥</td><td>≥</td><td>≥</td><td>≥</td><td>≥</td><td>2</td><td>≥</td><td>2</td><td></td><td>≥</td><td>≥</td><td>≥</td><td>≥</td><td>≥</td><td>≥</td><td>≥</td><td></td><td></td><td>2</td><td>≥</td></tm1a(eucomm)w<>                     | C57BL/6 | 5 2                  | ≥                      |           | ≥                      | ≥                     |                      | ≥             | ≥          | ≥               | ≥             | ≥         | 2             |         |                             |                     | ≥                    | 2                      | ≥                           | ≥                       | ≥             | ≥                           | ≥              | 2                | ≥                      | 2                 |                              | ≥           | ≥              | ≥            | ≥               | ≥                         | ≥                   | ≥                    |                    |                                 | 2                    | ≥                     |
| MBCD             | Sms <tm1a(eucomm)w< td=""><td>C57BL/6</td><td>б<mark>ЈТ</mark>уі</td><td><u>&gt;</u></td><td></td><td></td><td>≥</td><td></td><td>2</td><td>≥</td><td>≥</td><td>≥</td><td>≥</td><td>2</td><td></td><td></td><td></td><td>≥</td><td>≥</td><td>2</td><td>2</td><td>2</td><td>≥</td><td>≥</td><td>≥</td><td>2</td><td>≥</td><td></td><td>≥</td><td>≥</td><td>≥</td><td>≥</td><td></td><td></td><td></td><td>≥</td><td></td><td></td><td>≥</td></tm1a(eucomm)w<> | C57BL/6 | б <mark>ЈТ</mark> уі | <u>&gt;</u>            |           |                        | ≥                     |                      | 2             | ≥          | ≥               | ≥             | ≥         | 2             |         |                             |                     | ≥                    | ≥                      | 2                           | 2                       | 2             | ≥                           | ≥              | ≥                | 2                      | ≥                 |                              | ≥           | ≥              | ≥            | ≥               |                           |                     |                      | ≥                  |                                 |                      | ≥                     |
| MBCH             | Ncaph2 <tm1a(eucomm< td=""><td>C57BL/6</td><td>5 2</td><td>2</td><td></td><td>≥</td><td>≥</td><td></td><td>≥</td><td>≥</td><td>≥</td><td>≥</td><td>≥</td><td>2</td><td>≥</td><td></td><td>≥</td><td>2</td><td>2</td><td>2</td><td>2</td><td>2</td><td>2</td><td>≥</td><td>≥</td><td>2</td><td>≥</td><td></td><td>≥</td><td>≥</td><td>≥</td><td>≥</td><td>≥</td><td></td><td>≥</td><td></td><td></td><td>2</td><td>≥</td></tm1a(eucomm<>                      | C57BL/6 | 5 2                  | 2                      |           | ≥                      | ≥                     |                      | ≥             | ≥          | ≥               | ≥             | ≥         | 2             | ≥       |                             | ≥                   | 2                    | 2                      | 2                           | 2                       | 2             | 2                           | ≥              | ≥                | 2                      | ≥                 |                              | ≥           | ≥              | ≥            | ≥               | ≥                         |                     | ≥                    |                    |                                 | 2                    | ≥                     |
| MBCK             | Atp5a1 <tm1a(eucomm)< td=""><td>C57BL/6</td><td>5 2</td><td>2</td><td></td><td>≥</td><td>≥</td><td></td><td>2</td><td>2</td><td>2</td><td>2</td><td>2</td><td>2</td><td></td><td></td><td></td><td>2</td><td>2</td><td>2</td><td>2</td><td>2</td><td>2</td><td>≥</td><td>2</td><td>2</td><td>≥</td><td></td><td>≥</td><td>≥</td><td>2</td><td>≥</td><td></td><td></td><td></td><td>2</td><td></td><td>2</td><td>2</td></tm1a(eucomm)<>                       | C57BL/6 | 5 2                  | 2                      |           | ≥                      | ≥                     |                      | 2             | 2          | 2               | 2             | 2         | 2             |         |                             |                     | 2                    | 2                      | 2                           | 2                       | 2             | 2                           | ≥              | 2                | 2                      | ≥                 |                              | ≥           | ≥              | 2            | ≥               |                           |                     |                      | 2                  |                                 | 2                    | 2                     |
| MBCL             | Pfkl <tm1a(eucomm)wt< td=""><td>C57BL/6</td><td>5 2</td><td>2</td><td></td><td>≥</td><td>≥</td><td></td><td>≥</td><td>≥</td><td>2</td><td>≥</td><td>≥</td><td>2</td><td></td><td></td><td></td><td>2</td><td>2</td><td>2</td><td>2</td><td>2</td><td>2</td><td>≥</td><td>≥</td><td>2</td><td>≥</td><td></td><td>≥</td><td>≥</td><td>≥</td><td>≥</td><td>≥</td><td>2</td><td>≥</td><td></td><td></td><td>2</td><td>≥</td></tm1a(eucomm)wt<>                   | C57BL/6 | 5 2                  | 2                      |           | ≥                      | ≥                     |                      | ≥             | ≥          | 2               | ≥             | ≥         | 2             |         |                             |                     | 2                    | 2                      | 2                           | 2                       | 2             | 2                           | ≥              | ≥                | 2                      | ≥                 |                              | ≥           | ≥              | ≥            | ≥               | ≥                         | 2                   | ≥                    |                    |                                 | 2                    | ≥                     |
| MBCQ             | Kdm4b <tm1a(eucomm)< td=""><td>C57BL/6</td><td>5 2</td><td>≥</td><td>2</td><td></td><td>≥</td><td></td><td>≥</td><td>≥</td><td>2</td><td>2</td><td>≥</td><td>2</td><td></td><td></td><td></td><td>≥</td><td>≥</td><td>2</td><td>≥</td><td>2</td><td>2</td><td>≥</td><td>≥</td><td>2</td><td>≥</td><td></td><td></td><td>≥</td><td>≥</td><td>≥</td><td></td><td></td><td></td><td></td><td></td><td>2</td><td>≥</td></tm1a(eucomm)<>                          | C57BL/6 | 5 2                  | ≥                      | 2         |                        | ≥                     |                      | ≥             | ≥          | 2               | 2             | ≥         | 2             |         |                             |                     | ≥                    | ≥                      | 2                           | ≥                       | 2             | 2                           | ≥              | ≥                | 2                      | ≥                 |                              |             | ≥              | ≥            | ≥               |                           |                     |                      |                    |                                 | 2                    | ≥                     |
| MBCS             | Myh9 <tm1a(eucomm)v< td=""><td>C57BL/6</td><td>6 2</td><td>2</td><td></td><td>≥</td><td>≥</td><td></td><td>≥</td><td>≥</td><td>≥</td><td>2</td><td>≥</td><td>2</td><td></td><td></td><td></td><td>≥</td><td>≥</td><td>2</td><td>≥</td><td>≥</td><td>≥</td><td>≥</td><td>≥</td><td>2</td><td>≥</td><td></td><td>≥</td><td>≥</td><td>≥</td><td>≥</td><td></td><td></td><td></td><td>≥</td><td></td><td>2</td><td>≥</td></tm1a(eucomm)v<>                       | C57BL/6 | 6 2                  | 2                      |           | ≥                      | ≥                     |                      | ≥             | ≥          | ≥               | 2             | ≥         | 2             |         |                             |                     | ≥                    | ≥                      | 2                           | ≥                       | ≥             | ≥                           | ≥              | ≥                | 2                      | ≥                 |                              | ≥           | ≥              | ≥            | ≥               |                           |                     |                      | ≥                  |                                 | 2                    | ≥                     |
| MBCU             | Prmt3 <tm1a(eucomm)< td=""><td>C57BL/6</td><td>6 2</td><td>≥</td><td>≥</td><td>≥</td><td>≥</td><td>2</td><td>2</td><td>≥</td><td>≥</td><td>2</td><td>≥</td><td>2</td><td></td><td></td><td></td><td>2</td><td>≥</td><td>≥</td><td>2</td><td>≥</td><td>≥</td><td>2</td><td>≥</td><td>2</td><td>≥</td><td></td><td>≥</td><td>≥</td><td>≥</td><td>≥</td><td></td><td></td><td>≥</td><td>≥</td><td></td><td>2</td><td>≥</td></tm1a(eucomm)<>                     | C57BL/6 | 6 2                  | ≥                      | ≥         | ≥                      | ≥                     | 2                    | 2             | ≥          | ≥               | 2             | ≥         | 2             |         |                             |                     | 2                    | ≥                      | ≥                           | 2                       | ≥             | ≥                           | 2              | ≥                | 2                      | ≥                 |                              | ≥           | ≥              | ≥            | ≥               |                           |                     | ≥                    | ≥                  |                                 | 2                    | ≥                     |
|                  |                                                                                                    |         |                      |                        |           |                        |                       |                      |               |            |                 |               |           |               |         |                             |                     |                      |                        |                             |                         |               |                             |                |                  |                        |                   |                              |             |                |              |                 |                           |                     |                      |                    |                                 |                      | /                     |

3. The remaining columns represent each of the phenotyping tests performed by the Sanger Mouse Genetics Project

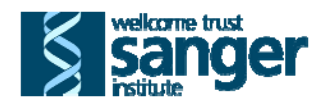

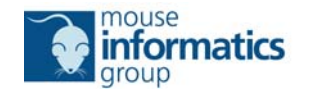

4. The legend explaining the colour code used to summarise the outcome of each mutant mouse line/phenotypic test combination can be found to the right of the spreadsheet and is copied below:

| LE | GEND                                                                           |
|----|--------------------------------------------------------------------------------|
|    | Test semplets and data (resources are subjected                                |
|    | Test complete and data/resources are available                                 |
|    | Test is complete and the data are considered interesting                       |
|    | Preliminary indication of an interesting phenotype                             |
|    | Test is complete but the data are not considered interesting                   |
|    | Test not performed or applicable e.g. no lacZ reporter therefore no expression |
|    | Test abandoned                                                                 |
|    | Test pending                                                                   |
| 2  | Link to a phenotyping test report page                                         |

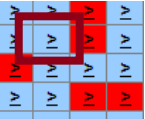

5. Clicking on any  $\geq$  symbol  $\geq \geq \geq \geq \geq 2$  opens the web page on the Sanger Mouse Portal describing the standard protocol and parameters collected for that mutant mouse line/phenotypic test combination.

| wellcome trus                                                                         |                                               |                                   |                                                     |                                      |                                                               | A- A A+                                                                                                    |
|---------------------------------------------------------------------------------------|-----------------------------------------------|-----------------------------------|-----------------------------------------------------|--------------------------------------|---------------------------------------------------------------|----------------------------------------------------------------------------------------------------|
|                                                                                       |                                               |                                   |                                                     |                                      |                                                               | Mouse Resources Portal                                                                                                    |
| HOME BROWSE                                                                           | HELP AB                                       | OUT                               |                                                     |                                      |                                                               | search                                                                                                    |
| ucose Toler                                                                           | ance (                                        | ip)                               | Data fo                                             | r Sp                                 | tbn1 (MB                                                      | BAX)                                                                                                    |
| Standard Protocol                                                                     |                                               |                                   |                                                     |                                      |                                                               |                                                                                                    |
| ipGTT (week 13) [Mit<br>before the glucose to<br>Check Aviva, Roche)<br>▶ view legend | e were fed o<br>lerance test.<br>at 15, 30, 6 | on High I<br>A fastir<br>D and 12 | Fat Diet (21.49<br>ng blood samp<br>20 minutes foll | % crude f<br>le is take<br>owing the | at content, Wester<br>n before a bolus o<br>glucose administi | rn RD, 829100, Special Diets Services) from 4 weeks of age]: Mice are fasted overnight (maximum of 16 hours)<br>f glucose is administered by intra-peritoneal injection. Blood samples are tested for glucose concentration (Accu-<br>ration, and data presented as plasma glucose concentration. |
| Parameter                                                                             | Female<br>Het                                 | Male<br>Het                       | population<br>parameter                             | Graph                                | MP Annotation                                                 |                                                                                                    |
| ip-GTT                                                                                |                                               |                                   |                                                     |                                      |                                                               |                                                                                                    |
| Fasted Plasma Glucos                                                                  | e                                             |                                   |                                                     |                                      |                                                               |                                                                                                    |
|                                                                                       |                                               |                                   |                                                     |                                      |                                                               | 3                                                                                                    |
| welkome t                                                                             | rust                                          |                                   |                                                     |                                      |                                                               | -                                                                                                    |
| Sisan                                                                                 | de                                            | r                                 |                                                     |                                      |                                                               |                                                                                                    |
| institute                                                                             | 30                                            |                                   |                                                     |                                      |                                                               |                                                                                                    |

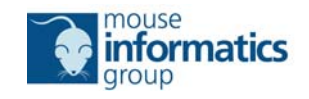

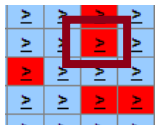

6. Where the test is complete and the data are considered interesting
 2 2 2 2
 2 2 2 2
 2 2 2 2
 2 2 2 2
 2 2 2 2
 2 2 2 2
 2 2 2 2
 2 2 2 2
 2 2 2 2
 2 2 2 2
 2 2 2 2
 2 2 2 2
 2 2 2 2
 2 2 2 2
 2 2 2 2
 2 2 2 2
 2 2 2 2
 2 2 2 2
 2 2 2 2
 2 2 2 2
 2 2 2 2
 2 2 2 2
 2 2 2 2
 2 2 2 2
 2 2 2 2
 2 2 2 2
 2 2 2 2
 2 2 2 2
 2 2 2 2
 2 2 2 2
 2 2 2 2
 2 2 2 2
 2 2 2 2
 2 2 2 2
 2 2 2 2
 2 2 2 2
 2 2 2 2
 2 2 2 2
 2 2 2 2
 2 2 2 2
 2 2 2 2
 2 2 2 2
 2 2 2 2
 2 2 2 2
 2 2 2 2
 2 2 2 2
 2 2 2 2 2
 2 2 2 2 2
 2 2 2 2 2
 2 2 2 2 2
 2 2 2 2 2
 2 2 2 2 2
 2 2 2 2 2
 2 2 2 2 2
 2 2 2 2 2
 2 2 2 2 2
 2 2 2 2 2
 2 2 2 2 2
 2 2 2 2 2
 2 2 2 2 2
 2 2 2 2 2
 2 2 2 2 2
 2 2 2 2 2
 2 2 2 2 2
 2 2 2 2 2
 2 2 2 2 2
 2 2 2 2 2
 2 2 2 2 2
 2 2 2 2 2
 2 2 2 2 2
 2 2 2 2 2
 2 2 2 2 2
 2 2 2 2 2
 2 2 2 2 2
 2 2 2 2 2
 2 2 2 2 2
 2 2 2 2 2
 2 2 2 2 2
 2 2 2 2 2
 2 2 2 2 2
 2 2 2 2 2
 2 2 2 2 2
 2 2 2 2 2
 2 2 2 2 2
 2 2 2 2 2
 2 2 2 2 2
 2 2 2 2 2
 2 2 2 2 2
 2 2 2 2 2

| institute                                                                                                    |                           |                           |                                            |                                                                                                    |                                                                                                    | Mouse Resources Portal                                                                               |
|----------------------------------------------------------------------------------------------------|---------------------------|---------------------------|--------------------------------------------|----------------------------------------------------------------------------------------------------|----------------------------------------------------------------------------------------------------|----------------------------------------------------------------------------------------------------|
| OME BROWSE HEI                                                                                                    | LP ABO                    | UT                        |                                            |                                                                                                    |                                                                                                    | Sec                                                                                                  |
| dy Composit                                                                                                    | ion (I                    | DEX/                      | A) Data                                    | for Sms                                                                                                    | (MBCD)                                                                                                    |                                                                                                    |
| itandard Protocol - <i>sig</i>                                                                                                    | nificant p                | aramet                    | ers                                        |                                                                                                    |                                                                                                    |                                                                                                    |
| DEXA (week 14) [Mice w<br>energy X-ray absorption                                                                                                    | vere fed on<br>metry mach | High Fa<br>iine (Lun      | t Diet (21.4%)<br>har PIXImus II           | crude fat content<br>). This generates                                                                                                    | , Western RD, 829100, Special Diets Services) fron<br>an image of the entire mouse and provides bone r                                                                                                    | n 4 weeks of age]: Mice are anaesthetised and imaged on a dual<br>nineral and body composition data. |
| view legend                                                                                                    |                           |                           |                                            |                                                                                                    |                                                                                                    |                                                                                                    |
| Legend - hover over eac                                                                                                    | h heading t               | to get a                  | more complete                              | e description                                                                                                    |                                                                                                    |                                                                                                    |
| Test complete and d                                                                                                    | lata/resour               | ces are a                 | available                                  | т                                                                                                    | est is complete and the data are considered interes                                                                                                    | sting Preliminary indication of an interesting phenotype                                             |
|                                                                                                    |                           |                           |                                            |                                                                                                    |                                                                                                    |                                                                                                    |
| Test is complete but                                                                                                    | the data a                | re not co                 | onsidered inter                            | resting T                                                                                                    | est not performed or applicable                                                                                                    | Test pending                                                                                         |
| Test is complete but                                                                                                    | the data a                | re not co                 | onsidered inter                            | resting T                                                                                                    | est not performed or applicable                                                                                                    | Test pending                                                                                         |
| Test is complete but                                                                                                    | the data a                | re not co                 | onsidered inter                            | resting T                                                                                                    | est not performed or applicable                                                                                                    | Test pending                                                                                         |
| Test is complete but<br>Test abandoned<br>Parameter                                                                                                    | the data a                | re not co<br>Male<br>Hemi | onsidered inter<br>population<br>parameter | Graph                                                                                                    | est not performed or applicable MP Annotation                                                                                                    | Test pending                                                                                         |
| Test is complete but<br>Test abandoned<br>Parameter<br>Bone Mineral Density                                                                                            | The data a                | re not co<br>Male<br>Hemi | population<br>parameter                    | Graph                                                                                                    | est not performed or applicable           MP Annotation           MP:0000063 - decreased bone mineral density                                                                                                    | Test pending                                                                                         |
| Test is complete but<br>Test abandoned<br>Parameter<br>Bone Mineral Density<br>Bone Mineral Content                                                                    | Female<br>Het             | Male<br>Hemi              | population<br>parameter                    | Graph<br>Sraph<br>Serview graph<br>Serview graph                                                                                                    | est not performed or applicable<br>MP Annotation<br>MP:0000063 - decreased bone mineral density<br>MP:0010124 - decreased bone mineral content                                                                                   | Test pending                                                                                         |
| Test is complete but<br>Test abandoned<br>Parameter<br>Bone Mineral Density<br>Bone Mineral Content<br>Body Weight                                                     | Female<br>Het             | Male<br>Hemi              | population<br>parameter                    | Graph<br>Serview graph<br>Serview graph<br>Serview graph                                                                                                    | MP Annotation<br>MP:0000063 - decreased bone mineral density<br>MP:0010124 - decreased bone mineral content<br>MP:0001262 - decreased body weight                                                                                | Test pending                                                                                         |
| Test is complete but<br>Test abandoned<br>Parameter<br>Bone Mineral Density<br>Bone Mineral Content<br>Body Weight<br>Nose to Tailbase Length                          | Female<br>Het             | Male<br>Hemi              | population<br>parameter                    | Graph<br>Sraph<br>Sview graph<br>Sview graph<br>Sview graph<br>Sview graph<br>Sview graph                                                                                                    | MP Annotation<br>MP:0000063 - decreased bone mineral density<br>MP:0010124 - decreased bone mineral content<br>MP:0001262 - decreased body weight<br>MP:0001258 - decreased body length                                          | Test pending                                                                                         |
| Test is complete but<br>Test abandoned<br>Parameter<br>Bone Mineral Density<br>Bone Mineral Content<br>Body Weight<br>Nose to Tailbase Length<br>Lean Mass             | Female<br>Het             | Male<br>Hemi              | population<br>parameter                    | Graph<br>Sraph<br>Srew graph<br>Srew graph<br>Srew graph<br>Srew graph<br>Srew graph<br>Srew graph<br>Srew graph                                                                                | MP Annotation<br>MP:0000063 - decreased bone mineral density<br>MP:0010124 - decreased bone mineral content<br>MP:0001262 - decreased body weight<br>MP:0001258 - decreased body length<br>MP:0003961 - decreased lean body mass | Test pending                                                                                         |
| Test is complete but<br>Test abandoned<br>Parameter<br>Bone Mineral Density<br>Bone Mineral Content<br>Body Weight<br>Nose to Tailbase Length<br>Lean Mass<br>Fat Mass | Female<br>Het             | Male<br>Hemi              | population<br>parameter                    | Graph     T       Seraph     Seraph       Seraph     View graph       View graph     View graph       View graph     View graph       View graph     View graph       View graph     View graph | MP Annotation<br>MP:0000063 - decreased bone mineral density<br>MP:0010124 - decreased bone mineral content<br>MP:0001262 - decreased body weight<br>MP:0001258 - decreased body length<br>MP:0003961 - decreased lean body mass | Test pending                                                                                         |

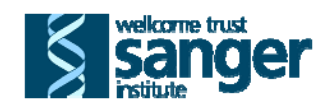

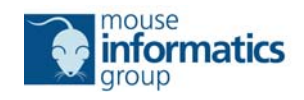

7. Click on the kiew graph icon to open a window that allows you to scroll through graphs of data from both sexes for each significant parameter.

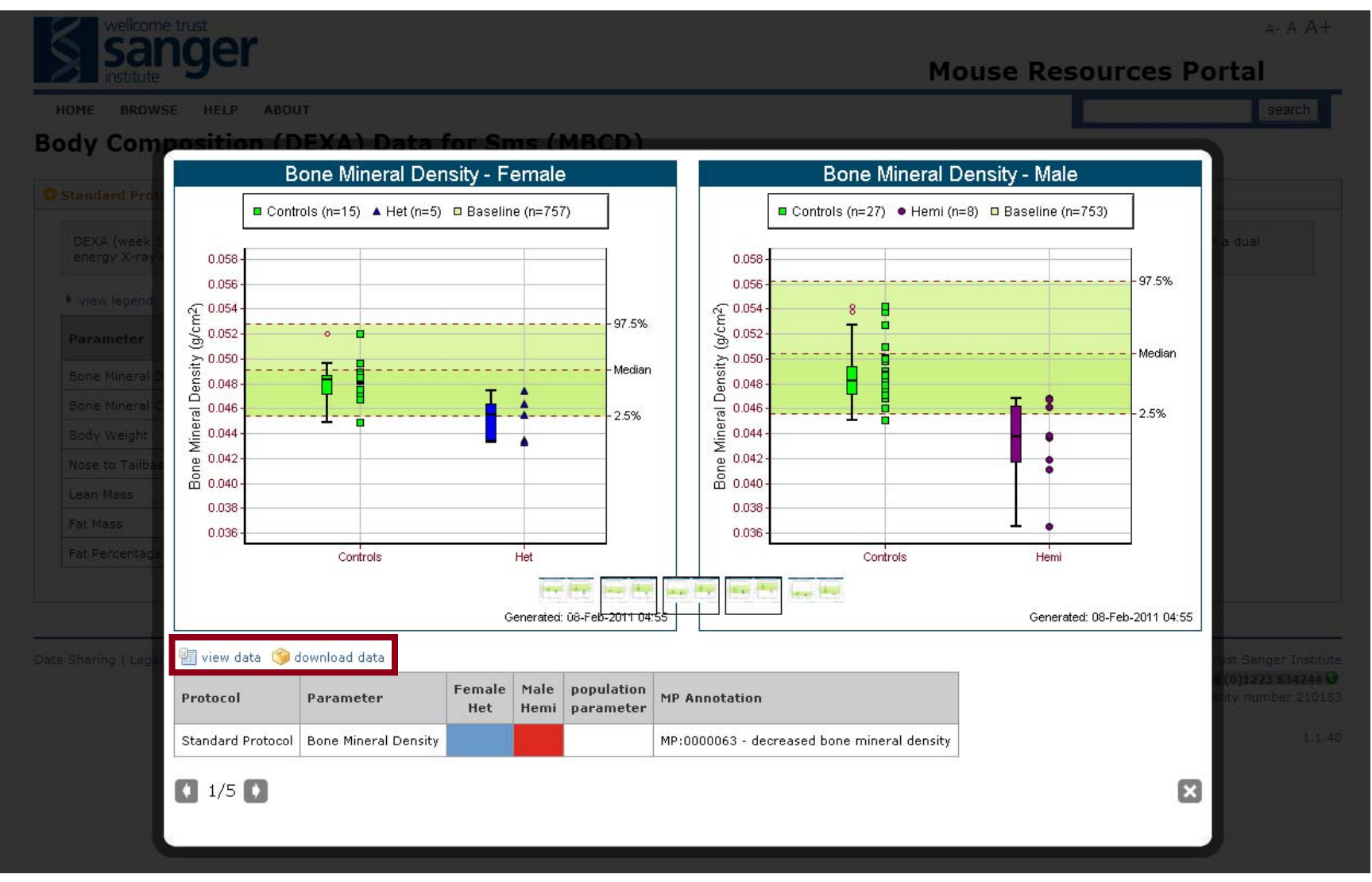

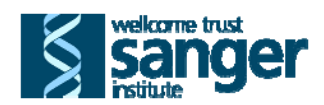

- 8. The raw data from mutant mice (Subjects), wildtype mice run on the same week as the mutants (Controls) and, where appropriate, all age, sex, genetic background and pipeline matched wildtype mice (Baseline) are viewable by clicking the view data icon.
- 9. The raw data from mutant mice (Subjects), wildtype mice run on the same week as the mutants (Controls) and, where appropriate, all age, sex, genetic background and pipeline matched wildtype mice (Baseline) can be downloaded as an XML document by clicking the download data icon.

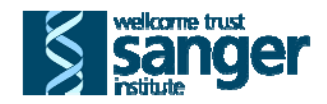

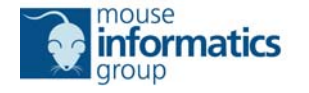